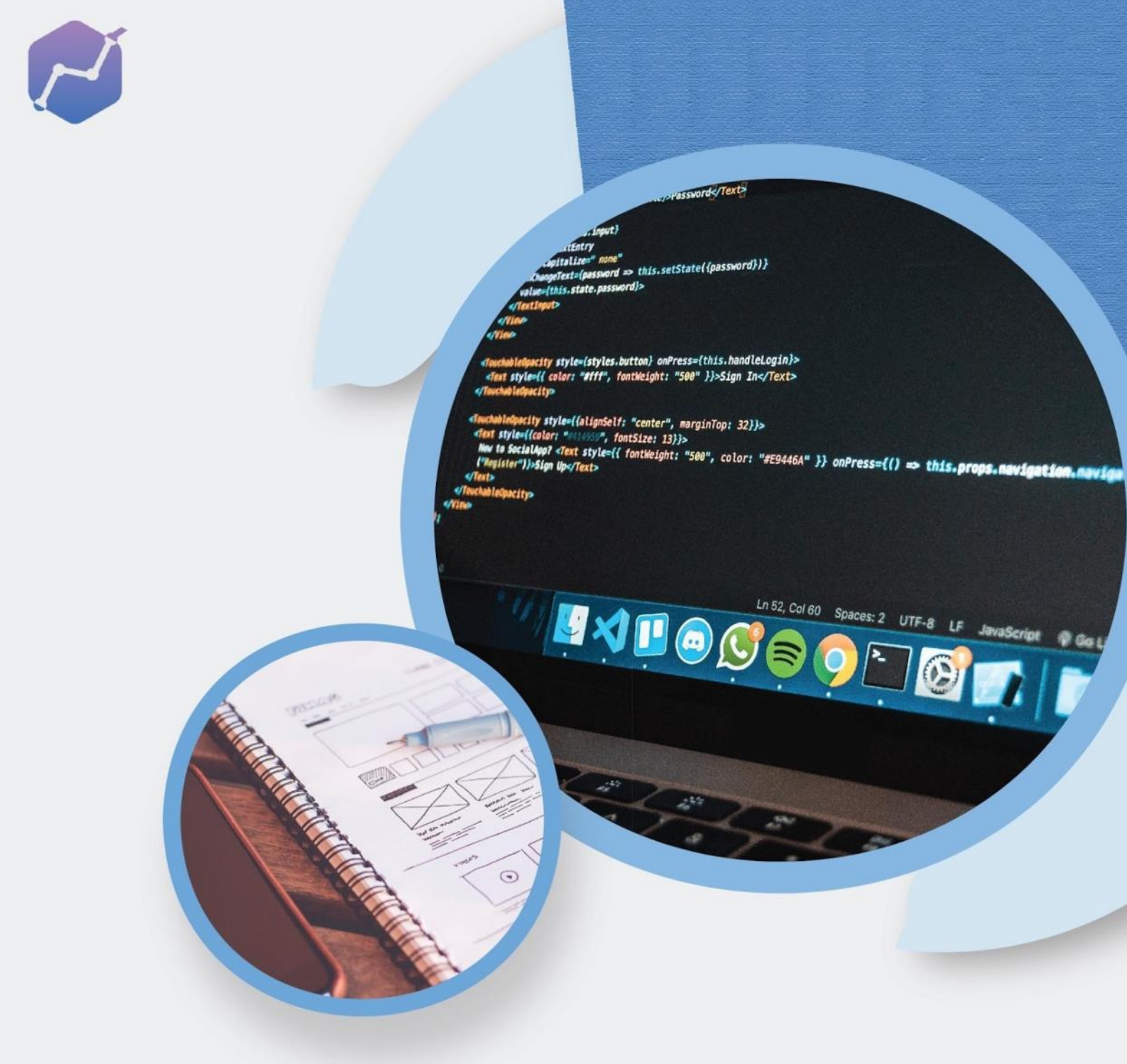

### PANDUAN INSTALASI APLIKASI PDDIKTI NEO FEEDER 2022

KEMENTERIAN PENDIDIKAN, KEBUDAYAAN, RISET, DAN TEKNOLOGI DIREKTORAT JENDERAL PENDIDIKAN TINGGI, RISET, DAN TEKNOLOGI

#### **DAFTAR ISI**

| Instalasi pada Sistem Operasi Windows (Menggunakan file.exe) | 3  |
|--------------------------------------------------------------|----|
| Instalasi pada Sistem Operasi Windows (Docker versi Windows) | 6  |
| Instalasi pada Sistem Operasi MacOS (Docker + MacOS)         | 17 |
| Instalasi pada Sistem Operasi Linux (Docker + Linux)         | 20 |

## INSTALASI PADA SISTEM OPERASI WINDOWS (file.exe)

#### PANDUAN INSTALASI APLIKASI PDDIKTI NEO FEEDER 2022

#### A. INSTALASI PADA SISTEM OPERASI WINDOWS (Menggunakan file.exe)

Berikut adalah cara melakukan instalasi Neo Feeder pada sistem operasi Windows :

1. Unduh *installer* aplikasi Neo Feeder pada laman resmi PDDikti di alamat https://pddikti-admin.kemdikbud.go.id/admin/pelaporan/download-aplikasi/list.

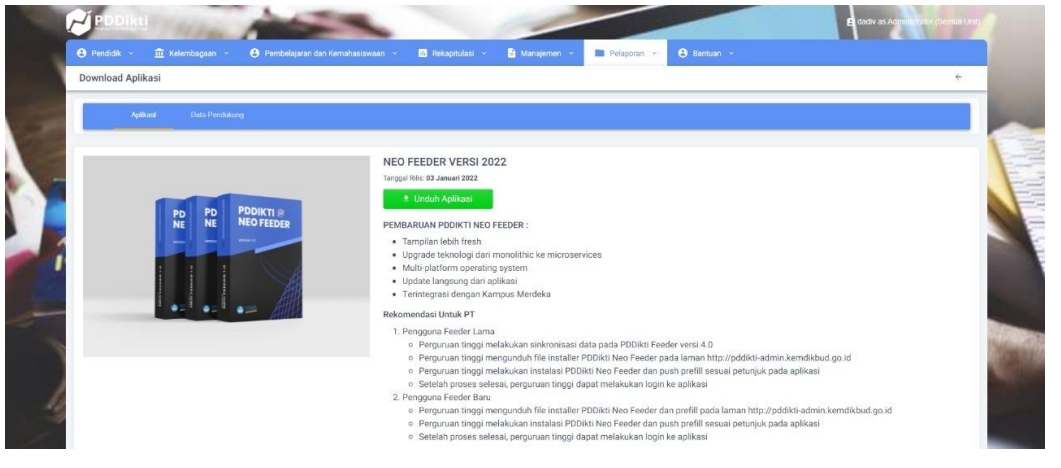

2. Jalankan atau klik 2x pada file installer aplikasi PDDikti Neo Feeder

| REO FEEDER v1.0.0.exe 03/01/2022 /:01 Application 52.242 | 💋 NEO FEEDER v1.0.0.exe | 03/01/2022 7:01 | Application | 52.242 KB |
|----------------------------------------------------------|-------------------------|-----------------|-------------|-----------|
|----------------------------------------------------------|-------------------------|-----------------|-------------|-----------|

3. Lakukan proses instalasi hingga selesai.

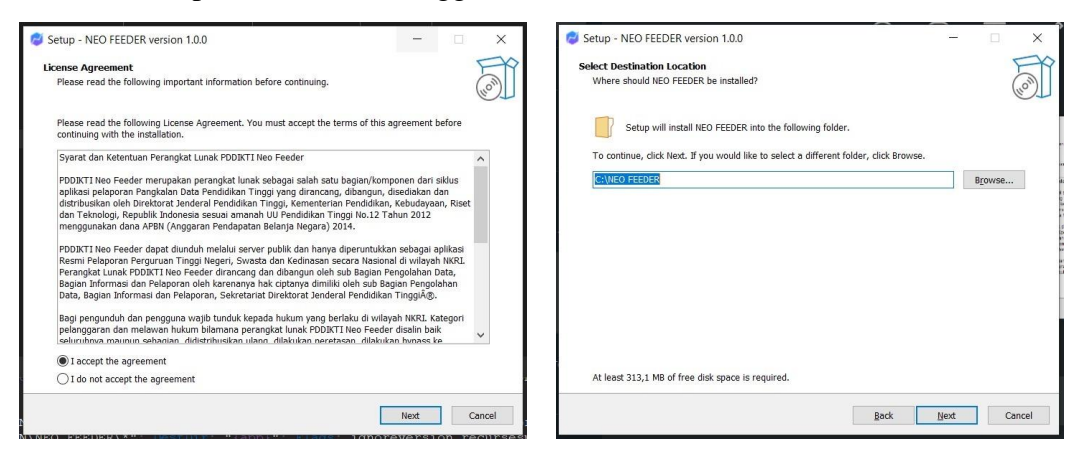

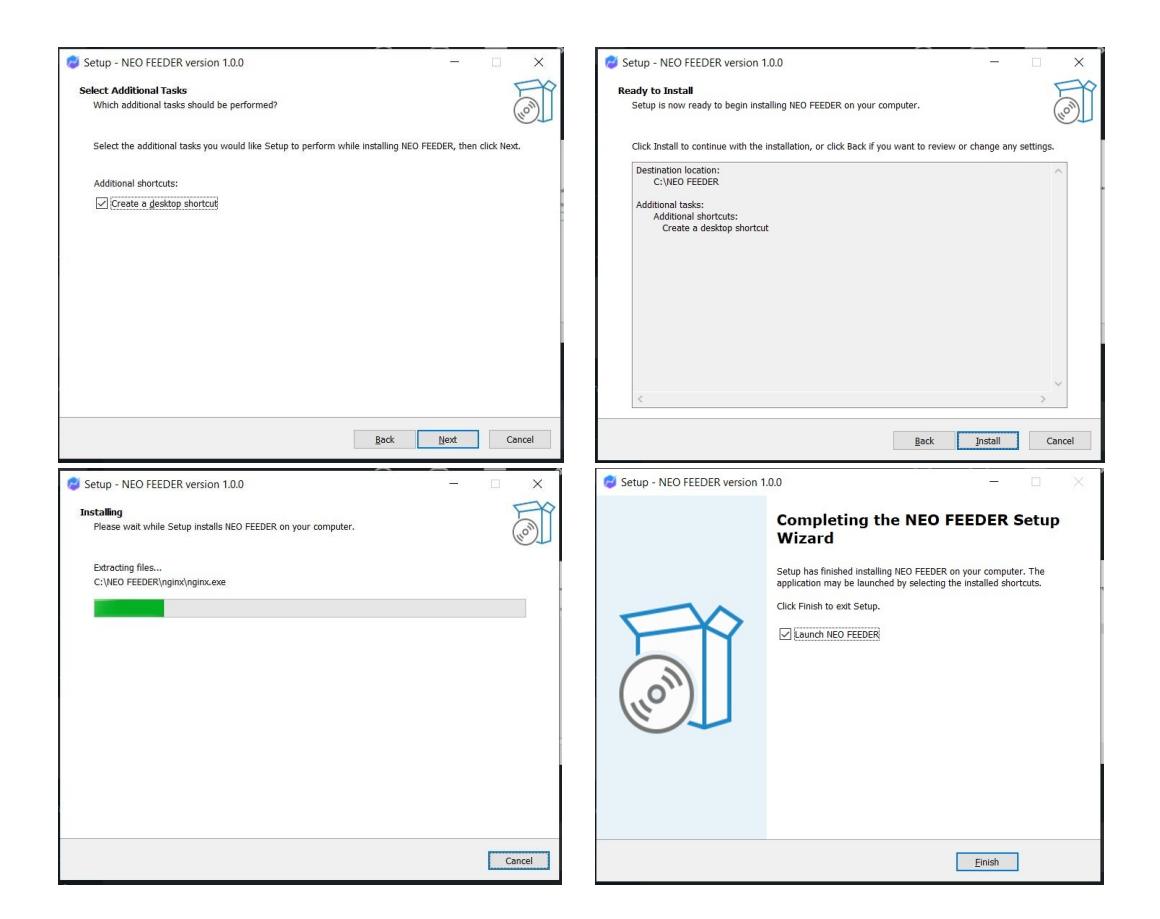

4. Setelah proses instalasi selesai, perguruan tinggi dapat menjalankan aplikasi dengan klik ganda pada *file shortcut* aplikasi PDDikti Neo Feeder di desktop.

# INSTALASI PADA MULTI PLATFORM **DOCKER versi WINDOWS**

#### **B. INSTALASI MULTI PLATFORM**

Saat ini aplikasi PDDikti Neo Feeder dapat dipasang pada berbagai sistem operasi, mulai dari Windows, Linux, dan MacOS. Berikut panduan instalasi secara detail.

#### 1. Instalasi pada Sistem Operasi Windows (Docker versi Windows)

#### Tahap I : Persiapan

- a. Kebutuhan minimal sistem :
- Windows 10 Pro atau Server 64-bit
- Enable fitur WSL 2 pada Windows (dibahas pada instalasi)
- Enable fitur *Hardware Virtualization Technology* pada BIOS Komputer/Server
- b. Unduh aplikasi Neo Feeder 2022 versi Docker dan prefill pddikti (bagi instalasi baru/bukan migrasi dari Feeder 4.1 ke Neo Feeder 2022) Tautan: <u>https://pddikti-admin.kemdikbud.go.id</u>
- c. Unduh aplikasi Docker Desktop Tautan:<u>https://desktop.docker.com/win/main/amd64/Docker%20Desktop%20I</u> <u>nstaller.exe</u>
- d. Unduh modul tambahan WSL2 untuk Windows Tautan:<u>https://wslstorestorage.blob.core.windows.net/wslblob/wsl\_update\_x6</u> <u>4.msi</u>
- e. Unduh aplikasi ekstraktor Tautan: <u>https://www.7-zip.org/a/7z2107-x64.exe</u>

#### Tahap II : Instalasi Docker Desktop

- Jalankan file installer Docker Desktop

Docker Desktop Installer.exe

#### Centang 2 pilihan yang muncul

-

| Installing Docker Desktop 4.5.1 (74721)         |    | × |
|-------------------------------------------------|----|---|
| Configuration                                   |    |   |
| ☑ Install required Windows components for WSL 2 |    |   |
| $\checkmark$ Add shortcut to desktop            |    |   |
|                                                 |    |   |
|                                                 |    |   |
|                                                 |    |   |
|                                                 |    |   |
|                                                 |    |   |
|                                                 |    |   |
|                                                 |    |   |
|                                                 |    |   |
|                                                 |    |   |
|                                                 |    |   |
|                                                 | Ok |   |

- Proses instalasi Docker Desktop

| Installing Docker Desktop 4.5.1 (74721)                                                                                                    | - | × |
|----------------------------------------------------------------------------------------------------|---|---|
| Docker Desktop 4.5.1                                                                                                    |   |   |
| Unpacking files                                                                                                    |   |   |
| Unpacking file: resources/docker-desktop.iso<br>Unpacking file: resources/dotp.ico<br>Unpacking file: resources/compenentsVersion.json<br>Unpacking file: resources/bin/docker-compose<br>Unpacking file: resources/bin/docker<br>Unpacking file: resources/jgtignore<br>Unpacking file: installerCli.pdb<br>Unpacking file: frontend/vk_swiftshader_icdjson<br>Unpacking file: frontend/vk_scontext_snapshot.bin<br>Unpacking file: frontend/vk_scontext_snapshot.bin<br>Unpacking file: frontend/vk_scontext_snapshot.bin<br>Unpacking file: frontend/resources/regedit/vbs/vtili.vbs<br>Unpacking file: frontend/resources/regedit/vbs/regUtil.vbs |   |   |

- Tampilan sukses instalasi Docker Desktop, lalu klik "Close and restart"

| Installing Docker Desktop 4.5.1 (74721)            | - | × |
|----------------------------------------------------|---|---|
| Docker Desktop 4.5.1                               |   |   |
| Installation succeeded                             |   |   |
| You must restart Windows to complete installation. |   |   |
|                                                    |   |   |
| Close and restart                                  |   |   |
|                                                    |   |   |
|                                                    |   |   |
|                                                    |   | - |

Setelah Instalasi Docker Selesai, maka muncul instalasi lanjutan dari Docker Desktop, centang "I accept the terms", lalu klik tombol "*Accept*"

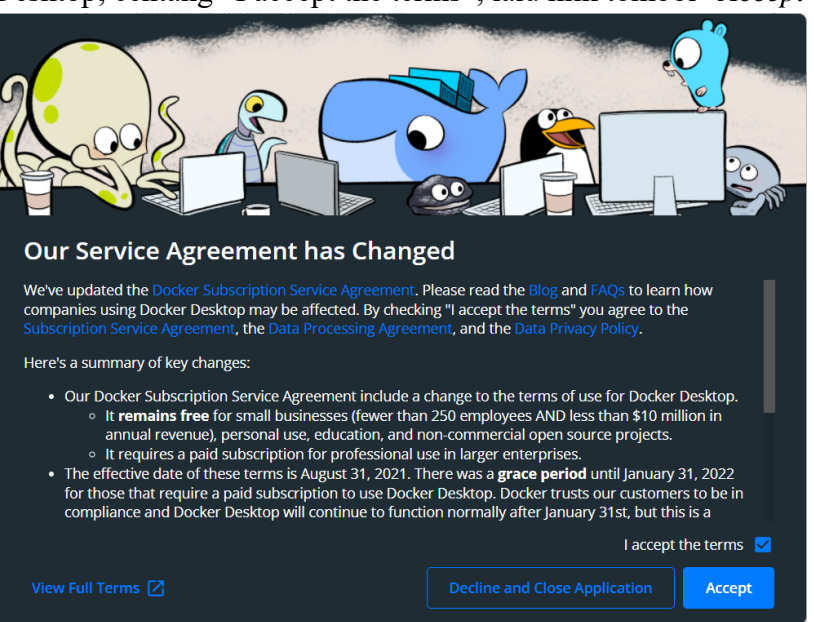

- Selanjutnya Docker memerlukan WSL 2 Kernel Linux *for* Windows agar Docker dapat berjalan sempurna, lakukan instalasi sebelum melakukan klik tombol "Restart"

| installation is incomplete.                                                                                        |                                                                                                    |                                                                                                    |
|----------------------------------------------------------------------------------------------------|----------------------------------------------------------------------------------------------------|----------------------------------------------------------------------------------------------------|
| L 2 Linux kernel is now installed using a se<br>lick the link and follow the instructions to<br>aka.ms/wsl2kernel. | eparate MSI up<br>install the ker                                                                                                    | odate package.<br>nel update:                                                                                                    |
| estart after installing the Linux kernel.                                                                          |                                                                                                    |                                                                                                    |
| 1                                                                                                    | Restart                                                                                                    | Cancel                                                                                                    |
|                                                                                                    | 2 Installation is incomplete.<br>L 2 Linux kernel is now installed using a s<br>lick the link and follow the instructions to<br>aka.ms/wsl2kernel.<br>estart after installing the Linux kernel. | 2 <b>Installation is incomplete.</b><br>L 2 Linux kernel is now installed using a separate MSI up<br>lick the link and follow the instructions to install the ker<br>aka.ms/wsl2kernel.<br>estart after installing the Linux kernel.<br>Restart |

Jalankan file installer update WSL 2 Kernel Linux for Windows

💽 wsl\_update\_x64.msi

\_

Setelah muncul tampilan berikut, klik tombol "Next"

-

-

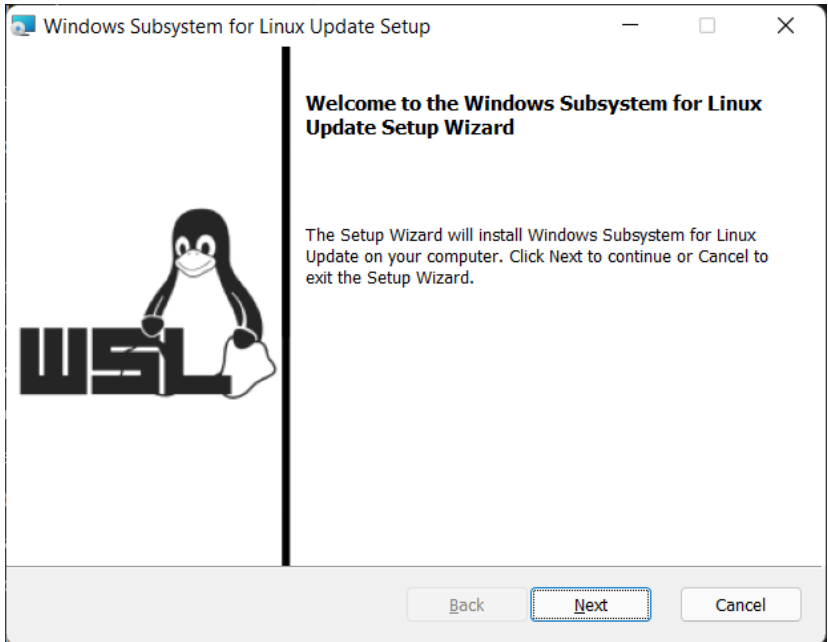

Setelah selesai, klik tombol "Finish"

| Windows Subsystem for Li | nux Update Setup                                 | —          |          | ×  |
|--------------------------|--------------------------------------------------|------------|----------|----|
|                          | Completed the Windows Sub<br>Update Setup Wizard | system fo  | or Linux |    |
|                          | Click the Finish button to exit the Set          | up Wizard. |          |    |
|                          | Back                                             | nish       | Canc     | el |

Lalu klik tombol "Restart"

-

\_

| Docker Deskto | op - Install WSL 2 kernel update                                                                                                    | ×                            |
|---------------|----------------------------------------------------------------------------------------------------|------------------------------|
|               | WSL 2 installation is incomplete.                                                                                                    |                              |
|               | The WSL 2 Linux kernel is now installed using a separate MSI up<br>Please click the link and follow the instructions to install the kern<br>https://aka.ms/wsl2kernel. | date package.<br>Iel update: |
|               | Press Restart after installing the Linux kernel.                                                                                                    |                              |
|               | Restart                                                                                                    | Cancel                       |
|               |                                                                                                    |                              |

Tampilan awal Docker Desktop, lalu klik tautan "Skip tutorial"

- Docker Desktop sudah bisa digunakan

| - | docker                           | Upgrade 🗔 🕸 🙂 Sign in 🦳 🗆 🗙                                                                |
|---|----------------------------------|--------------------------------------------------------------------------------------------|
|   | Containers / Apps                |                                                                                            |
|   |                                  |                                                                                            |
| • |                                  |                                                                                            |
|   | Dev Environments <b>(nevew</b> ) |                                                                                            |
|   |                                  | No containers running                                                                      |
|   |                                  | Try running a container: Copy and paste this command into your terminal and then come back |
|   |                                  | docker run -d -p 80:80 docker/getting-started                                              |
|   |                                  |                                                                                            |
|   |                                  |                                                                                            |

- Shortcut aplikasi Docker Desktop

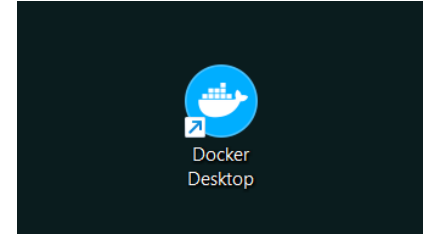

#### Tahap III : Instalasi PDDikti Neo Feeder 2022

- Jalankan *file installer* aplikasi 7z (tidak perlu melakukan instalasi aplikasi ini jika sebelumnya sudah *terinstall*)

😰 7z2107-x64.exe

- Lalu klik tombol "Install"

| 🖬 7-Zip 21.07 (x64) Setup | ×      |
|---------------------------|--------|
| Destination folder:       |        |
| C:\Program Files\7-Zip\   |        |
|                           |        |
|                           |        |
|                           |        |
| Install                   | Cancel |
|                           |        |

- Apabila sudah selesai, klik tombol "*Close*", aplikasi 7z sudah dapat digunakan untuk mengekstrak data *Installer* Neo Feeder

| Z 7-Zip 21.07 (x64) Setup      | ×     |
|--------------------------------|-------|
| Destination folder:            |       |
| C:\Program Files\7-Zip\        |       |
| 7-Zip 21.07 (x64) is installed |       |
|                                |       |
| Close                          | ancel |

- Simpan *file installer* Neo Feeder 2022 pada folder tujuan penyimpanan, contoh disini nama folder yang digunakan adalah "Neo Feeder 2022"

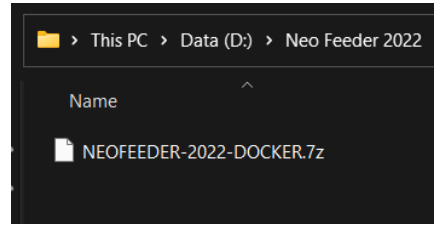

- Lalu klik kanan mouse pada file installer, kemudian pilih menu 7-Zip, lalu pilih dan klik *submenu "Extra Here"*, setelah berhasil ekstrak maka akan muncul folder NEOFEEDER

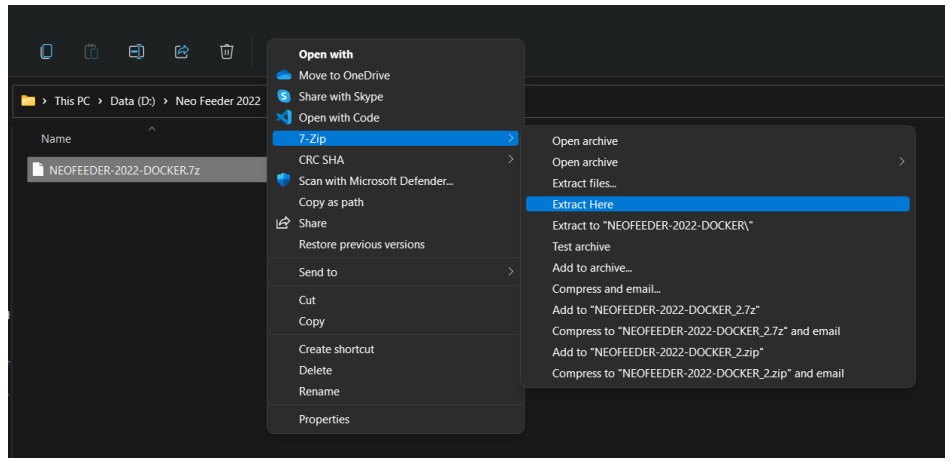

- Aplikasi Neo Feeder berhasil *diextract* dengan nama *folder* NEOFEEDER

| 📩 > This PC > Data (D:)   | > Neo Feeder 2022        |      |  |  |  |  |  |  |
|---------------------------|--------------------------|------|--|--|--|--|--|--|
| Name                      |                          |      |  |  |  |  |  |  |
| NEOFEEDER                 | NEOFEEDER                |      |  |  |  |  |  |  |
| NEOFEEDER-2022-DO         | CKER.7z                  |      |  |  |  |  |  |  |
| 🚞 > This PC > Data (D:) > | Neo Feeder 2022 > NEOFEE | DER  |  |  |  |  |  |  |
| Name                      | Type Size                | e    |  |  |  |  |  |  |
| 🛅 арр                     | File folder              |      |  |  |  |  |  |  |
| 🚞 etc                     | File folder              |      |  |  |  |  |  |  |
| 🚞 nginx                   | File folder              |      |  |  |  |  |  |  |
| 🛅 pgsql                   | File folder              |      |  |  |  |  |  |  |
| 🚞 prefill_pddikti         | File folder              |      |  |  |  |  |  |  |
| dockerignore              | DOCKERIGNORE F           | 1 KB |  |  |  |  |  |  |
| .gitignore                | GITIGNORE File           | 1 KB |  |  |  |  |  |  |
| Carapenggunaan.txt        | Text Document            | 1 KB |  |  |  |  |  |  |
| docker-compose.yml        | YML File                 | 1 KB |  |  |  |  |  |  |
| Dockerfile                | File                     | 1 KB |  |  |  |  |  |  |

\_

Simpan prefill pddikti yang sudah diunduh ke folder "D:\Neo Feeder 2022\NEOFEEDER\prefill\_pddikti"

Buka aplikasi *Windows Terminal/Command Prompt/PowerShell* lalu klik kanan "run as Administrator"

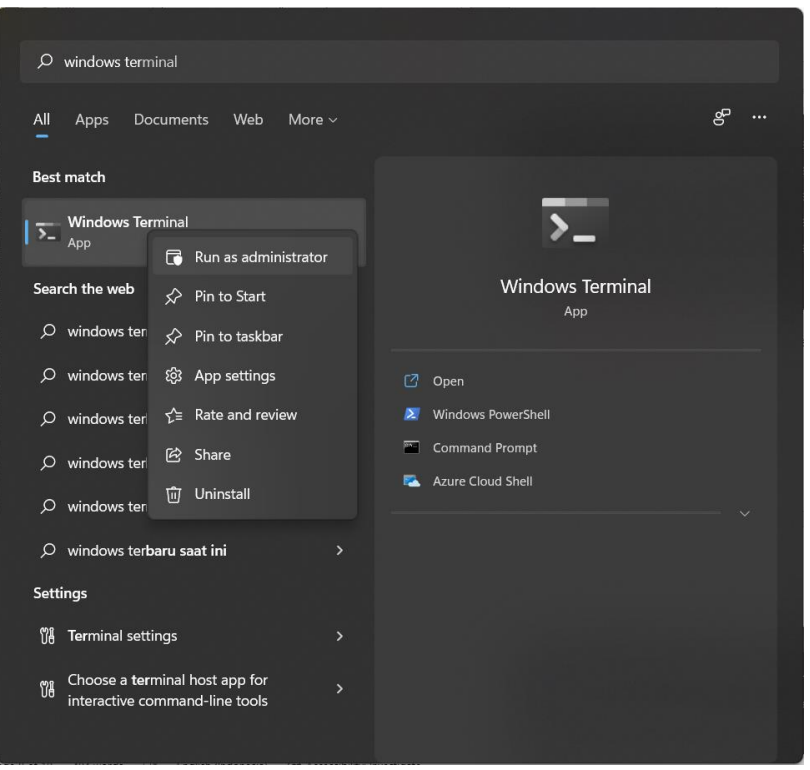

- Setelah itu muncul aplikasi Windows PowerShell (aplikasi terminal console bagian dari Windows), lalu gunakan perintah dibawah ini:

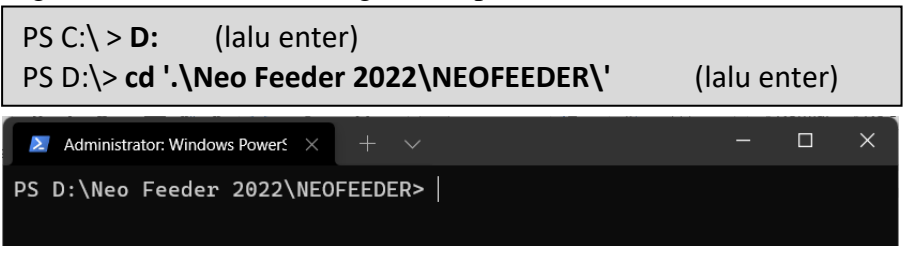

- Lalu gunakan perintah seperti pada tampilan berikut, tunggu sampai proses instalasi Neo Feeder selesai:

| PS D:\Neo Feeder 2022\NEOFEEDER> docker-compose build                                                                                                    | (lalu enter)                                                 |
|----------------------------------------------------------------------------------------------------|--------------------------------------------------------------|
| Z Administrator: Windows Powerf $	imes$ + $	imes$                                                                                                    | - σ ×                                                        |
| <pre>PS D:NHeo Feeder: 2022XMCOFECDER&gt;.docker-compose build<br/>() Building 2.95 (14)40 FFNISHED<br/>=&gt; transferring context: 348<br/>=&gt; transferring context: 348<br/>=&gt; transferring context: 348<br/>=&gt; transferring context: 3.05k8<br/>=&gt; transferring context: 3.05k8<br/>=&gt; transferring to focker.in/pddbitchasfer8780b4050605605c680b01f7e85d71fdc5a1399ac9a06726<br/>=&gt; transferring to focker.in/pddbitchasfer8780b405062f600cde80b1f7e85d71fdc5a1399ac9a06726<br/>=&gt; transferring to focker.in/pddbitchasfer8780b405062f600cde80b1f7e85d71fdc5a1399ac9a06726<br/>=&gt; transferring to focker.in/pddbitchasfer8780b405062f600cde80b1f7e85d71fdc5a1399ac9a06726<br/>=&gt; transferring to focker.in/pddbitchasfer8780b405062f600cde80b1f7e85d71fdc5a1399ac9a06726<br/>=&gt; transferring to focker.in/pddbitchasfer8780b405062f600cde80b1f7e85d71fdc5a1399ac9a06726<br/>=&gt; transferring to focker.in/pddbitchasfer8780b405062f600cde80b1f7e85d71fdc5a1399ac9a06726<br/>=&gt; transferring to focker.in/pddbitchasfer8780b405062f600cde80b2f600cde80b2f600cde80b1f7e85d71fdc5a1399ac9a06726<br/>=&gt; transferrin</pre> | 0.05<br>0.05<br>0.05<br>0.05<br>0.05<br>0.05<br>0.05<br>0.05 |

Lanjutkan dengan mengaktifkan *service web* dan *database* yang nanti akan berjalan pada *background system* dengan perintah berikut:

\_

|                                                                                                    | , |
|----------------------------------------------------------------------------------------------------|---|
| Administrator; Windows Powers' × + v – D ×                                                                                                    |   |
| PS D:\Neo Feeder 2022\NEOFEEDER> docker-compose up -d<br>[+] Running 14/14<br>- db-pddikti Pulled<br>- 5eb5503b376 Pull complete<br>- 4aa0467a6c48 Pull complete<br>- 4aa0467a6c48 Pull complete<br>- 674bf40429ee Pull complete<br>- 7cf625de49ef Pull complete<br>- 2054725256c49 Pull complete<br>- 20547255256c49 Pull complete<br>- 12547255265c49 Pull complete<br>- 12547255c49 Pull complete<br>- 12547255c49 Pull complete<br>- 12547255c49 Pull complete<br>- 12547255c49 Pull complete<br>- 67140445545 Pull complete<br>- 67140445545 Pull complete<br>- 67140445545 Pull complete<br>- 67140445545 Pull complete<br>- 671204987692 Pull complete<br>- 67140445545 Pull complete<br>- 191.5s<br>- 621bb0c2ae77 Pull complete<br>- 191.6s<br>- 6298046937 Pull complete<br>- 191.7s<br>[+] Running 3/3<br>- Network neofeeder_app-network Created<br>- Container db-pddikti<br>- Started<br>- Started<br>- S |   |

- Lalu pastikan *container* neofeeder pada aplikasi Docker Desktop sudah muncul dan berjalan

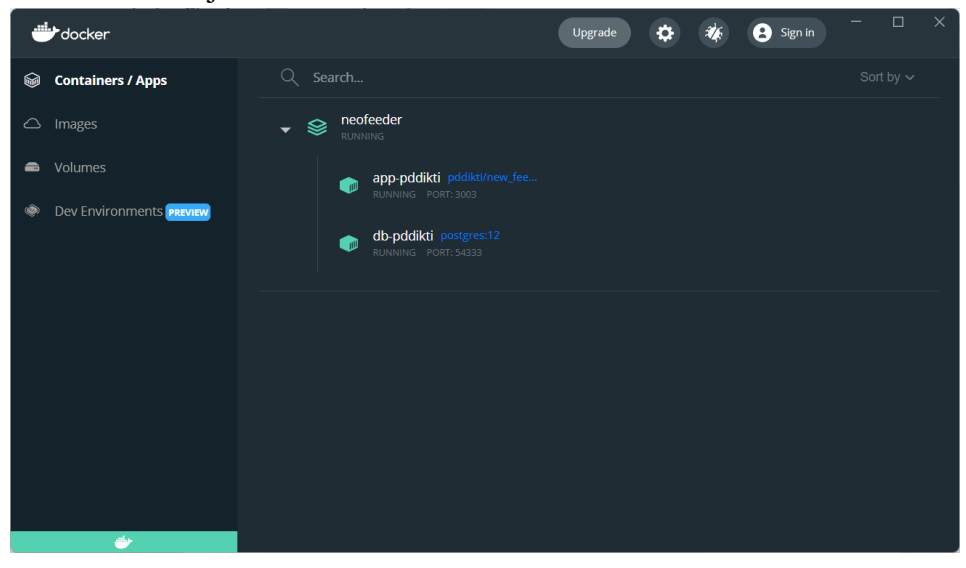

- Lalu akses PDDIKTI Neo Feeder 2022 pada browser dengan mengetikkan localhost:8100 pada *address bar* 

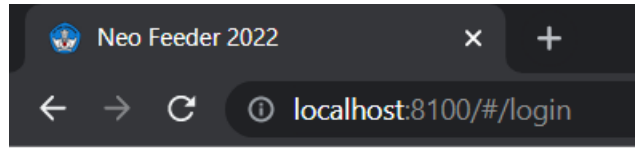

#### Troubleshooting

Apabila muncul error seperti berikut, artinya aplikasi Docker Desktop tidak berjalan sebagai Administrator. Jika Docker Desktop masih berjalan, tutup aplikasinya terlebih dahulu, lalu klik kanan mouse aplikasi Docker Desktop dengan pilihan menu "*run as Administrator*".

PS D:\Neo Feeder 2022\NEOFEEDER> docker-compose up -d Error response from daemon: i/o timeout

## INSTALASI PADA MULTI PLATFORM DOCKER + MacOS

#### 2. Instalasi pada Sistem Operasi MacOS (Docker + MacOS)

Berikut panduan instalasi PDDikti Neo Feeder pada MacOS.

- Unduh *installer* aplikasi PDDikti Neo Feeder pada laman resmi PDDikti di alamat <u>https://pddikti-admin.kemdikbud.go.id/admin/pelaporan/download-</u>aplikasi/list

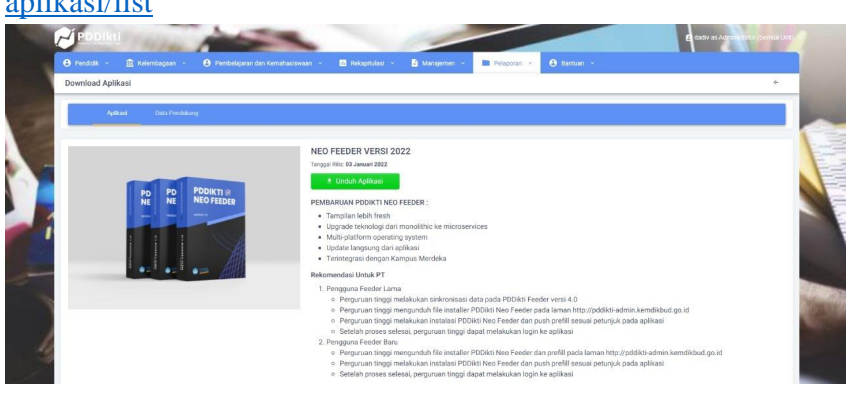

- Apabila belum terdapat aplikasi dockernya silahkan download docker desktop terlebih dahulu di alamat <u>https://www.docker.com/products/docker-desktop</u>.

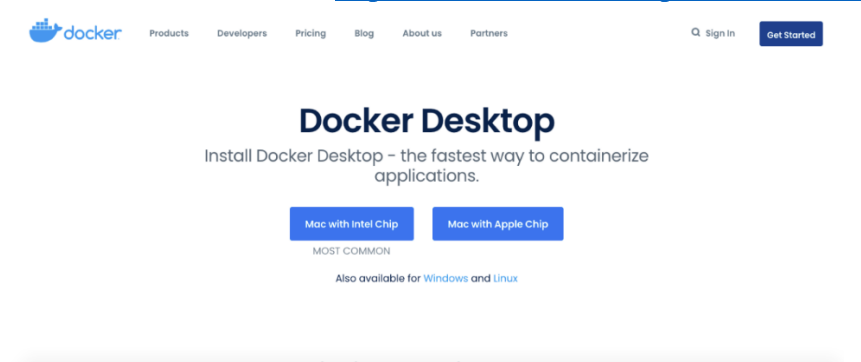

- Install aplikasi docker seperti berikut

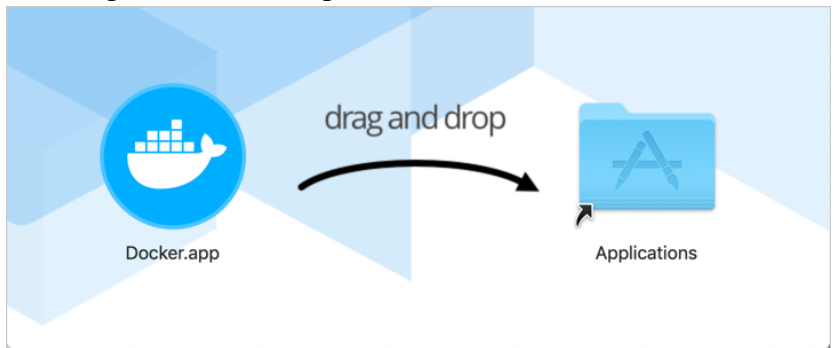

- Setelah selesai, jalankan docker dekstop dengan cara klik ganda pada docker.app

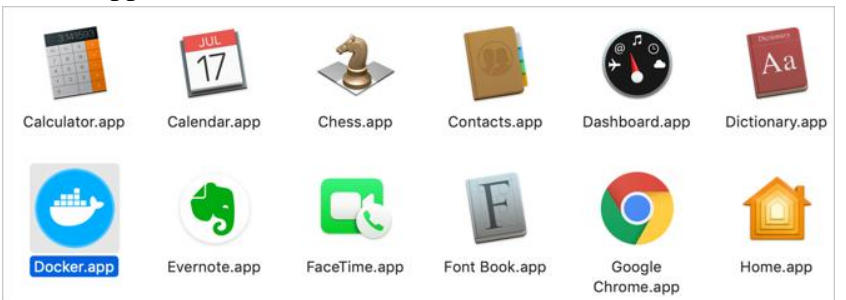

- Tunggu sampai status docker running
- Ekstrak *fresh installer* aplikasi Neo Feeder yang sudah diunduh, sesuai folder yang diinginkan
- Jalankan perintah pada terminal "docker-compose build && docker-compose up". Tunggu sampai proses instalasi selesai

macbook\$ docker-compose build && docker-compose up

## INSTALASI PADA MULTI PLATFORM DOCKER + LINUX

#### 3. Instalasi pada Sistem Operasi Linux (Docker + Linux)

#### Tahap I : Persiapan

Kebutuhan minimal sistem :

- Linux Ubuntu 20.04 64-bit
- Enable fitur *Hardware Virtualization Technology* pada BIOS Komputer/Server

#### Tahap II : Instalasi Docker Compose

- Pastikan login ke server linux sebagai root

| :~\$ su | do su    |     | (enter)    |   |         |         |         |         |        |
|---------|----------|-----|------------|---|---------|---------|---------|---------|--------|
| [sudo]  | password | for | neofeeder: |   | (ması   | ıkkan p | passwoi | rd lalu | enter) |
| #       |          |     | (tanda     | # | artinya | sudah   | login   | sebagai | root)  |

- Lalu install modul-modul pendukung Docker

| # | apt | update 8 | && apt | upgrade | -у | (lalu | enter) |
|---|-----|----------|--------|---------|----|-------|--------|
| # | apt | install  | gpg cu | url -y  |    | (lalu | enter) |

- Ubah waktu server menjadi WIB

| # | <pre>ln -fs /usr/share/zoneinfo/Asia/Jakarta /etc/localtime</pre> | (lalu | enter) |
|---|-------------------------------------------------------------------|-------|--------|
| # | dpkg-reconfigurefrontend noninteractive tzdata                    | (lalu | enter) |

- Kemudian lanjut ke installasi paket utama Docker

| <pre># curl -fsSL https://download.docker.com/linux/ubuntu/gpg   /usr/share/keyrings/docker-archive-keyring.gpg</pre>                                                                                                    | gpgdearmor -o<br>(lalu enter)      |
|----------------------------------------------------------------------------------------------------|------------------------------------|
| <pre># echo "deb [arch=\$(dpkgprint-architecture) signed-<br/>by=/usr/share/keyrings/docker-archive-keyring.gpg]<br/>https://download.docker.com/linux/ubuntu \$(lsb_release -cs)<br/>/etc/apt/sources.list.d/docker.list &gt; /dev/null</pre> | stable"   sudo tee<br>(lalu enter) |
| # apt update && apt upgrade -y                                                                                                    | (lalu enter)                       |
| <pre># apt install docker-ce docker-ce-cli containerd.io -y</pre>                                                                                                    | (lalu enter)                       |

- Lanjut ke penginstallan Docker Compose

 Instalasi aplikasi Docker versi Linux selesai, lanjut ke Instalasi Neo Feeder 2022 versi Docker di Server Linux Ubuntu 20.04

#### Tahap III : Instalasi Docker Compose

- Instalasi modul *file* ekstraktor 7z

# apt install p7zip-full -y (lalu enter)

- Pastikan installer Neo Feeder 2022 sudah ditempatkan di folder yang sudah ditentukan, cara mengeceknya sebagai berikut:

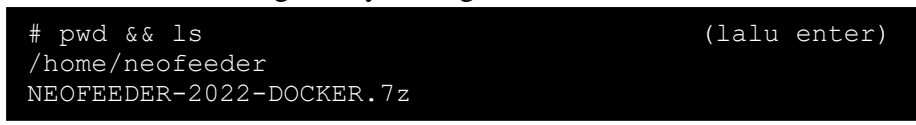

- File installer dengan nama "NEOFEEDER-2022-DOCKER.7z" sudah berada di folder /home/neofeeder
- Kemudian lanjut ke installasi Neo Feeder, pertama ekstrak file installer Neo Feeder 2022

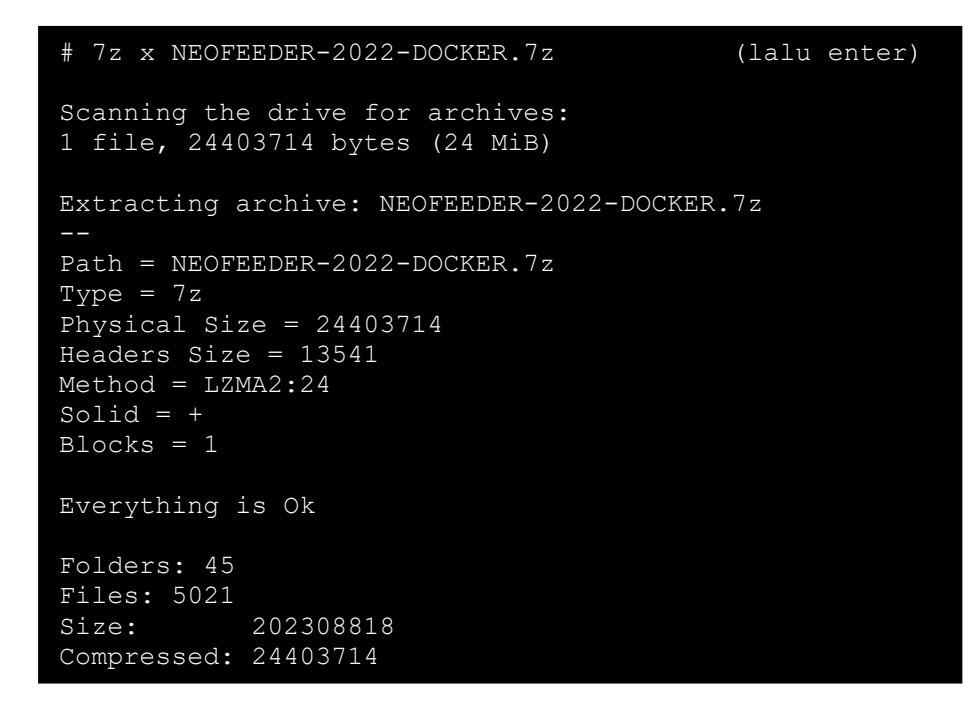

Pastikan folder NEOFEEDER sudah muncul

| # ls && ls<br>NEOFEEDER<br>total 100K | - I<br>NI | lah NEOFEEI<br>SOFEEDER-2( | DER<br>)22-DOCKER. | .7z  |     |    |                | (lalu enter)       |
|---------------------------------------|-----------|----------------------------|--------------------|------|-----|----|----------------|--------------------|
| drwx                                  | 7         | root                       | root               | 4.0K | Feb | 26 | 15 <b>:</b> 17 |                    |
| drwxr-xr-x                            | 5         | neofeeder                  | neofeeder          | 56K  | Feb | 28 | 22:43          |                    |
| drwx                                  | 4         | root                       | root               | 4.0K | Feb | 26 | 10:12          | арр                |
| -rw-rr                                | 1         | root                       | root               | 739  | Feb | 26 | 14:34          | carapenggunaan.txt |
| -rw-rr                                | 1         | root                       | root               | 823  | Feb | 26 | 09:47          | docker-compose.yml |
| -rw-rr                                | 1         | root                       | root               | 530  | Dec | 20 | 16:20          | Dockerfile         |
| -rw-rr                                | 1         | root                       | root               | 100  | Dec | 20 | 16:20          | .dockerignore      |
| drwx                                  | 3         | root                       | root               | 4.0K | Dec | 20 | 16:20          | etc                |
| -rw-rr                                | 1         | root                       | root               | 29   | Dec | 20 | 16:20          | .gitignore         |
| drwx                                  | 2         | root                       | root               | 4.0K | Feb | 26 | 09:50          | nginx              |
| drwx                                  | 3         | root                       | root               | 4.0K | Dec | 20 | 10:11          | pgsql              |
| drwx                                  | 2         | root                       | root               | 4.0K | Feb | 26 | 15 <b>:</b> 17 | prefill_pddikti    |

- Selanjutnya ubah owner dan permission dari folder NEOFEEDER

| # | chmod | -R | u=rwx,g=rwx,o=+r-w+x NEOFE | EDER | (lalu | enter) |
|---|-------|----|----------------------------|------|-------|--------|
| # | chown | -R | neofeeder:neofeeder NEOFER | DER  | (lalu | enter) |

- Masuk ke folder NEOFEEDER, lalu install aplikasi Neo Feeder menggunakan perintah "*docker-compose build*", lalu tunggu sampai proses instalasi selesai

| # | cd NEOFEEDER   |       | (lalu | enter) |
|---|----------------|-------|-------|--------|
| # | docker-compose | build | (lalu | enter) |
| # | docker-compose | up -d |       |        |

Cek status aplikasi Neo Feeder yang berjalan di linux

| # docker ps                                    |                                                                   | (lalu enter)                                                                   |                      |  |  |
|------------------------------------------------|-------------------------------------------------------------------|--------------------------------------------------------------------------------|----------------------|--|--|
| CONTAINER ID<br>STATUS<br>NAMES                | IMAGE<br>PORTS                                                    | COMMAND                                                                        | CREATED              |  |  |
| ae672306d17a<br>ago Up 3 mir<br>>54333/tcp     | postgres:12<br>nutes 5432/tcp, 0.0                                | "docker-entrypoint.s"<br>).0.0:54333->54333/tcp, :::<br>db-pddikti             | 3 minutes<br>:54333- |  |  |
| 241eeb127be2<br>ago Up 3 min<br>0.0.0.0:8100-> | pddikti/new_feeder<br>nutes 0.0.0.0:3003-<br>8100/tcp, :::8100->8 | <pre>"/usr/bin/supervisord" &gt;3003/tcp, :::3003-&gt;3003/t app-pddikti</pre> | 3 minutes<br>tcp,    |  |  |

- Lalu akses PDDIKTI Neo Feeder 2022 pada browser dengan mengetikkan localhost:8100 pada *address bar* 

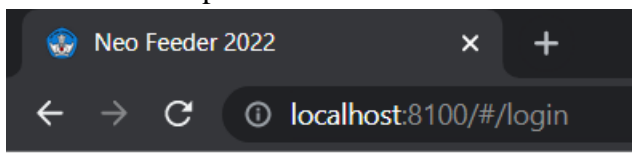